### Лабораторная работа №1. Установка и настройка системы виртуализации VMware ESXi

1. Установить гипервизор VMware Player 16. Скачать инсталляции можно по ссылке <u>https://yadi.sk/d/J70iVaTwiPJJ1w</u>

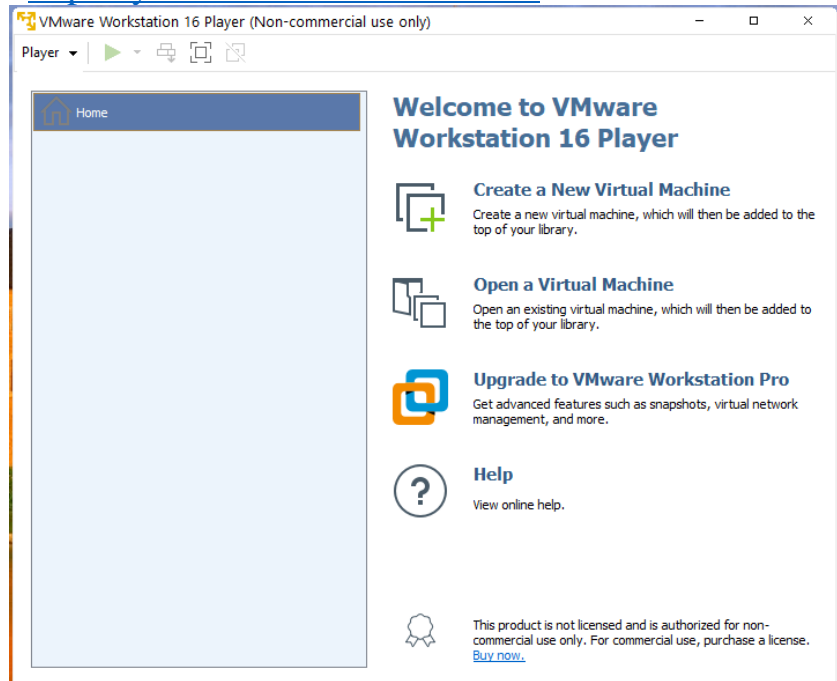

- 2. Установить систему виртуализации VMware ESXi 6.7. Скачать инсталляции можно по ссылке <u>https://yadi.sk/d/1CqbT5\_7m8g0pQ</u>
  - а. Выбрать пункт Create a New Virtual Machine
  - b. Выбрать второй пункт Installer disc image file (iso)

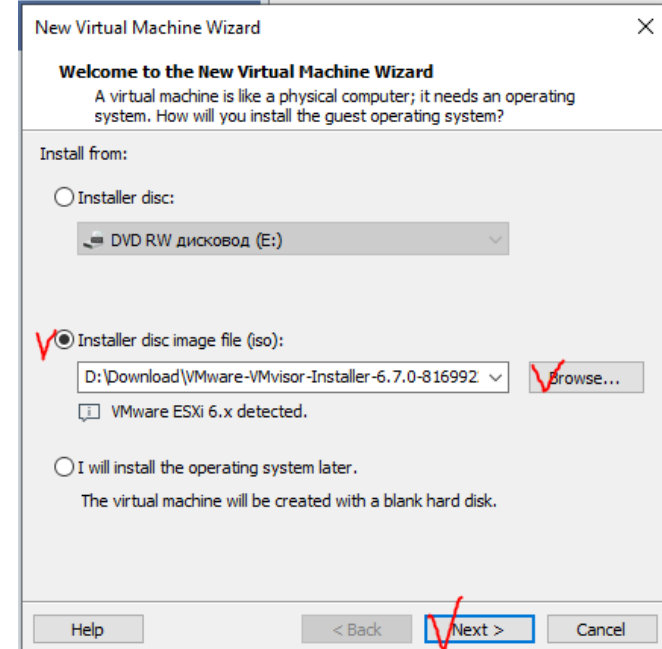

с. Указать имя и место хранения файлов виртуальной машины или оставить по умолчанию.

| New Virtual Machine Wizard                                                            | ×     |
|---------------------------------------------------------------------------------------|-------|
| Name the Virtual Machine<br>What name would you like to use for this virtual machine? |       |
| Virtual machine name:                                                                 |       |
| VMware ESXi 6.x                                                                       |       |
| Location:                                                                             |       |
| Y         D:\Документы\Virtual Machines\VMware ESXi 6.x         Brow                  | /se   |
|                                                                                       |       |
|                                                                                       |       |
|                                                                                       |       |
|                                                                                       |       |
|                                                                                       |       |
|                                                                                       |       |
|                                                                                       |       |
| < Back Next > C                                                                       | ancel |

d. Указать размер диска для виртуальной машины. Здесь необходимо указать максимально возможный размер, который позволяет ваша система.

| New Virtual Machine Wizard                                                                                                    | ×   |
|----------------------------------------------------------------------------------------------------|-----|
| <b>Specify Disk Capacity</b><br>How large do you want this disk to be?                                                                                                    |     |
| The virtual machine's hard disk is stored as one or more files on the host computer's physical disk. These file(s) start small and become larger as you add applications, files, and data to your virtual machine.                                   | S   |
| Maximum disk size (GB): 10þ.0 🚔                                                                                                    |     |
| Recommended size for VMware ESXi 6.x: 40 GB                                                                                                    |     |
| <ul> <li>Store virtual disk as a single file</li> <li>Split virtual disk into multiple files</li> <li>Splitting the disk makes it easier to move the virtual machine to another compute but may reduce performance with very large disks.</li> </ul> | ter |
| Help < Back Vext > Cancel                                                                                                    |     |

е. Провести настройку параметров виртуальной машины, нажав кнопку *Customize Hardware* 

| Location: D:\Документы\Virtual Machines\VMware ESXi 6.x<br>Version: Workstation 16.x<br>Operating System: VMware ESXi 6.x |     |
|----------------------------------------------------------------------------------------------------|-----|
| Version: Workstation 16.x<br>Operating System: VMware ESXi 6.x                                                            |     |
| Operating System: VMware ESXi 6.x                                                                                         |     |
|                                                                                                    |     |
| Hard Disk: 100 GB, Split                                                                                                  |     |
| Memory: 4096 MB                                                                                                    |     |
| Network Adapter: NAT                                                                                                    | - 1 |
| Other Devices: 2 CPU cores, CD/DVD, USB Controller                                                                        |     |

Указать максимально возможное количество ОЗУ и количество процессоров, которое позволяет выбрать ваша система. Количество ОЗУ для виртуальной машины должно быть меньше имеющейся физической памяти в системе иначе произойдет падение производительности системы в целом.

| Device           | Summary                           | Processors                                                                     |
|------------------|-----------------------------------|--------------------------------------------------------------------------------|
| Memory           | 6.1 GB                            | Number of processor cores: $4 \lor$                                            |
| New CD/DVD (IDE) | ✓ 4<br>Using file D:\Download\VMw | Virtualization engine                                                          |
| Network Adapter  | NAT<br>Present                    | Virtualize Intel VT-x/EPT or AMD-V/RVI     Virtualize CPU performance coupters |
| Display          | Auto detect                       | Virtualize IOMMU (IO memory management unit)                                   |
|                  |                                   |                                                                                |
|                  |                                   |                                                                                |
|                  |                                   |                                                                                |
|                  |                                   |                                                                                |
|                  |                                   |                                                                                |
|                  |                                   |                                                                                |
|                  |                                   |                                                                                |
|                  |                                   |                                                                                |
|                  |                                   |                                                                                |
|                  |                                   |                                                                                |
|                  |                                   |                                                                                |
|                  |                                   |                                                                                |
|                  |                                   |                                                                                |
|                  |                                   |                                                                                |
|                  |                                   |                                                                                |
|                  |                                   |                                                                                |
|                  | Add Remove                        |                                                                                |

f. Нажать кнопку Finish. Запустится процесс установки

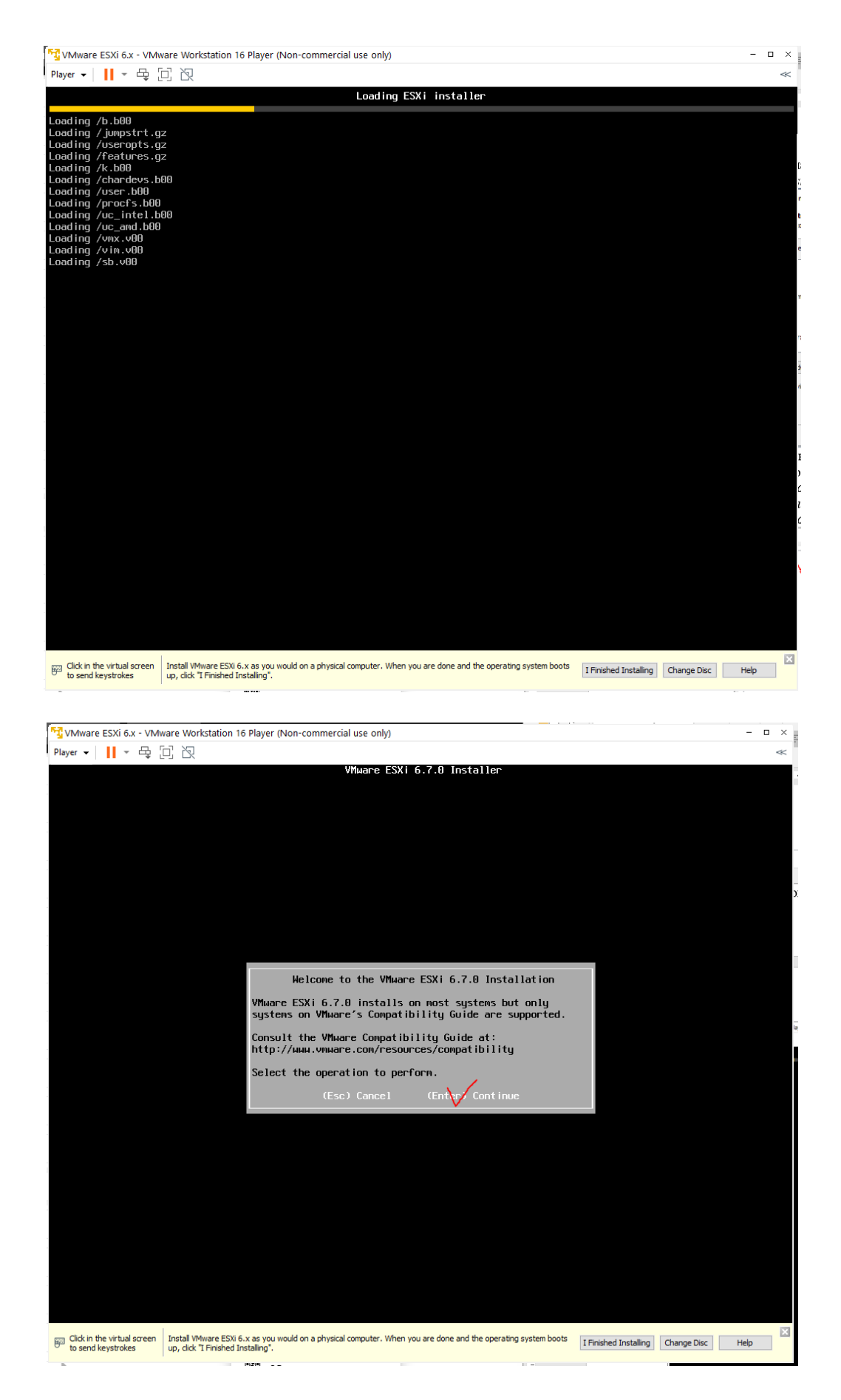

Указать пароль администратора

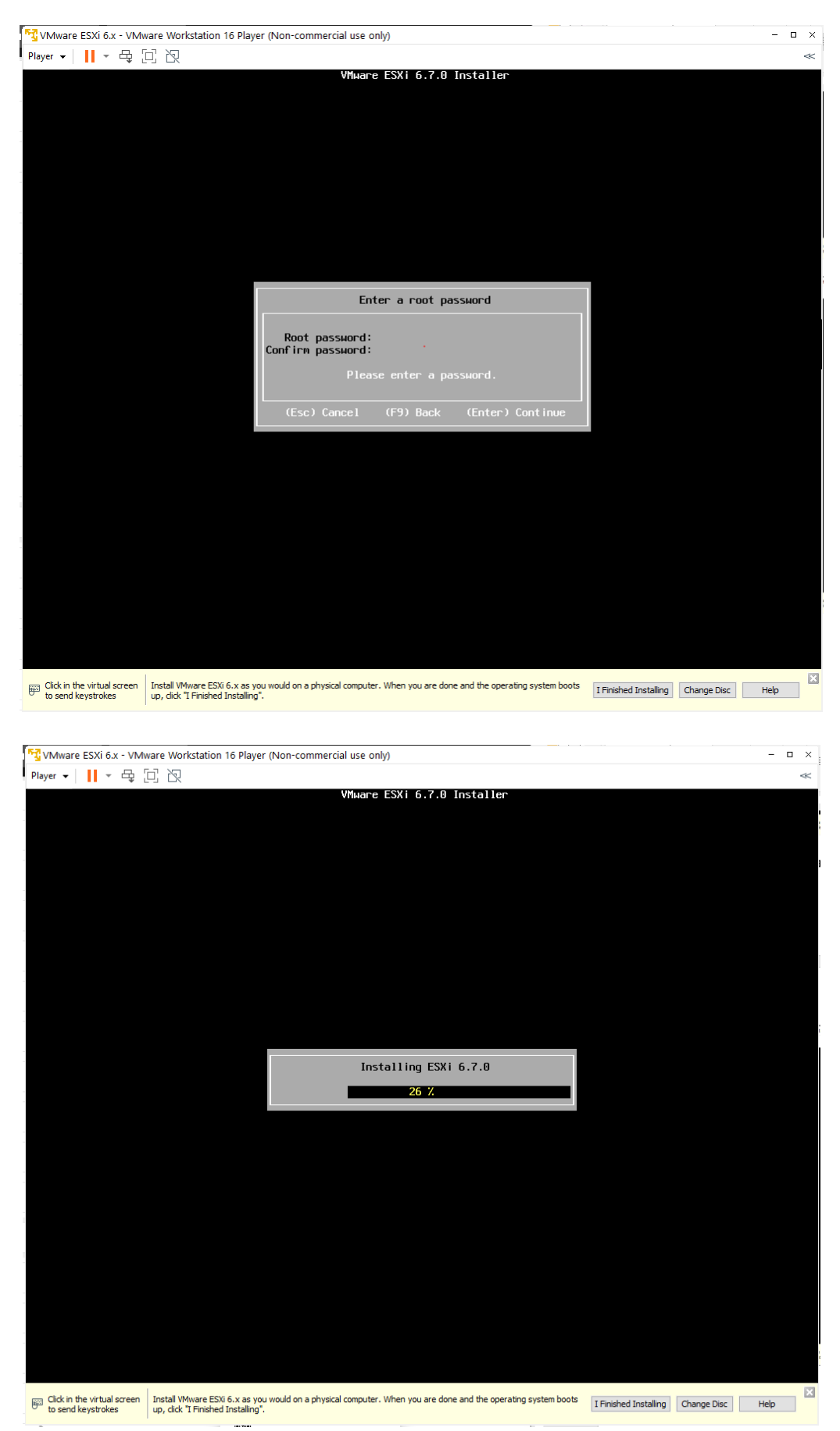

После перезагрузки система готова к работе

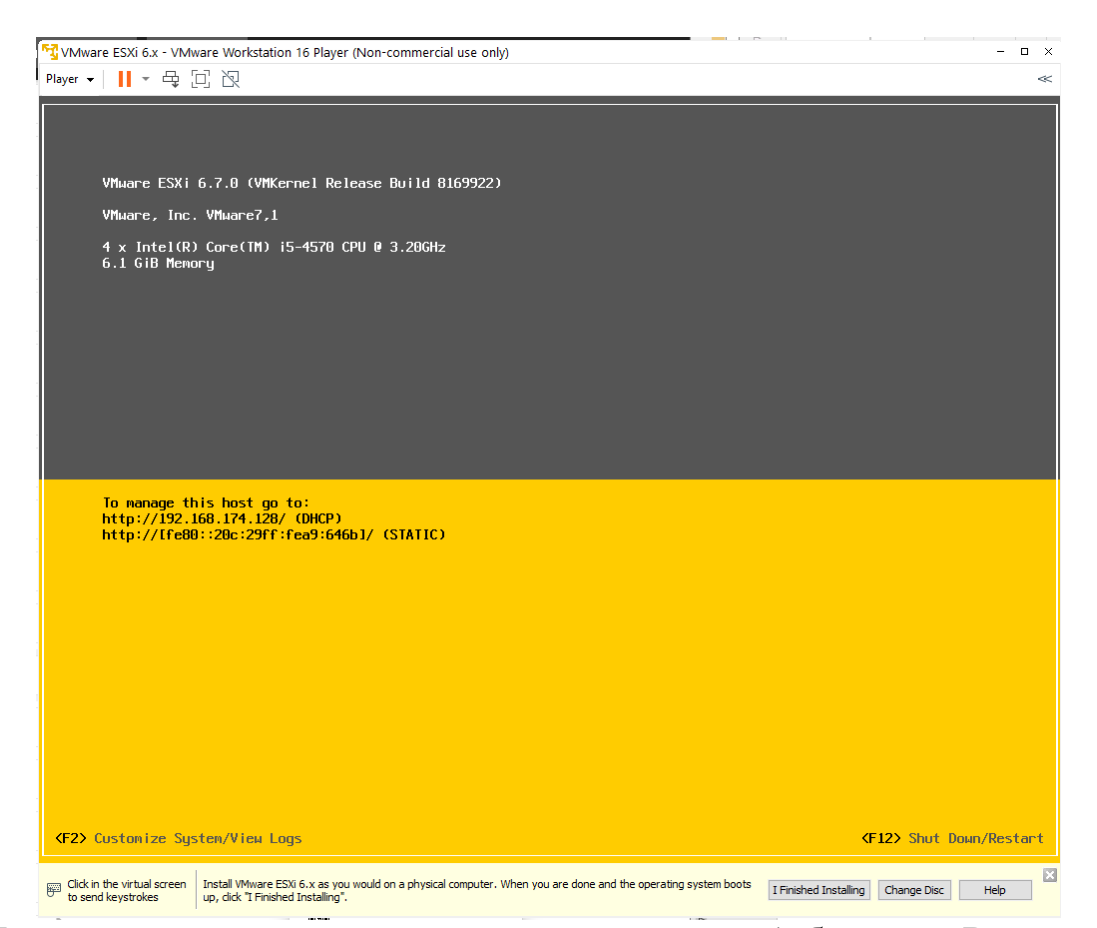

3. Доступ к системе осуществляется с помощью Web-браузера. В адресной сроке необходимо указать IP адрес, указанный на экране гипервизора

| VMware ESXi 6.x - VMware Workstation 16 Player (Non-commercial use only)                                                                                                    | ×                                      |
|----------------------------------------------------------------------------------------------------|----------------------------------------|
| Player ▾ 📕 ▾ 母 🖸 🛛                                                                                                    | ~                                      |
|                                                                                                    |                                        |
| VMware ESXi 6.7.0 (VMKernel Release Build 8169922)                                                                                                    |                                        |
| VMware, Inc. VMware7,1                                                                                                    |                                        |
| 4 x Intel(R) Core(TM) i5-4570 CPU @ 3.20GHz<br>6.1 GiB Memory                                                                                                    |                                        |
| Te-manage_this_host_go_to:<br>http://192.168.174.1287 (UHCP)<br>http://Ife8828c.29ff_fea9:64661/ (STATIC)                                                                    |                                        |
| <b>⟨F2⟩</b> Custanize Systen/View Lags                                                                                                    | <b>⟨F12⟩</b> Shut Down/Restart         |
| Click in the virtual screen Install VMware ESXi 6.x as you would on a physical computer. When you are done and the operating system boots up, click "I Finished Installing". | I Finished Installing Change Disc Help |

4. Возможно сообщение антивируса о небезопасном использовании этой веб страницы

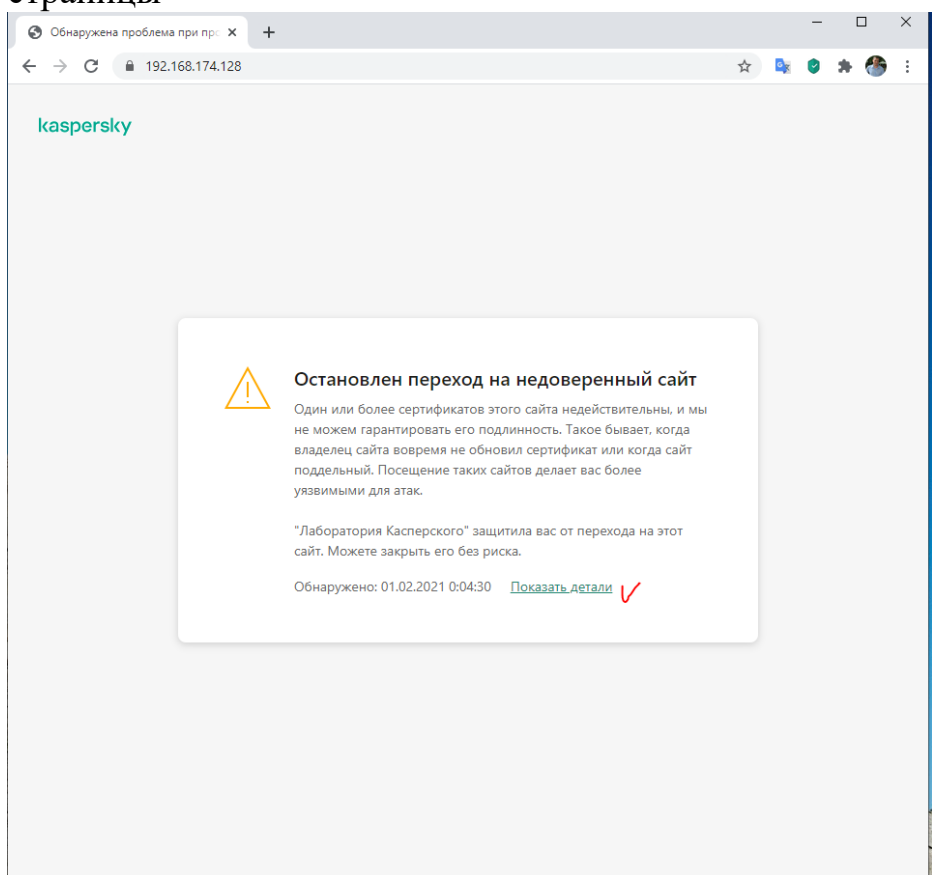

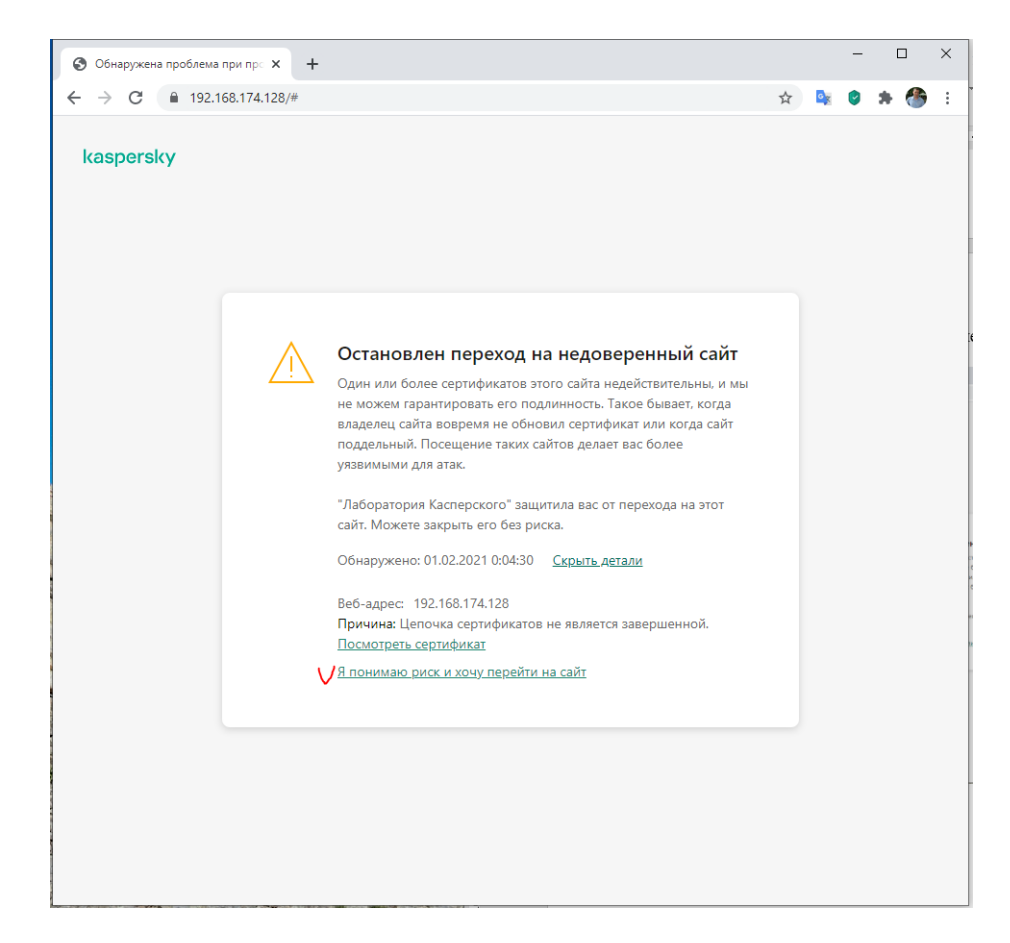

# 5. Ввести логин и пароль

| 📕 Log in - VMware ESXi 🛛 🗙 🕂              |                     |   |                |   | 1 | 2 |
|-------------------------------------------|---------------------|---|----------------|---|---|---|
| · → C 🔒 192.168.174.128/ui/#/login        |                     | ☆ | D <sub>x</sub> | 0 | * | * |
|                                           |                     |   |                |   |   |   |
|                                           |                     |   |                |   |   |   |
| VIIIVaiC                                  |                     |   |                |   |   |   |
|                                           |                     |   |                |   |   |   |
|                                           |                     |   |                |   |   |   |
|                                           |                     |   |                |   |   |   |
|                                           |                     |   |                |   |   |   |
| User name root                            |                     |   |                |   |   |   |
| Password                                  | <b>vm</b> ware esxi |   |                |   |   |   |
|                                           |                     |   |                |   |   |   |
| Log in                                    |                     |   |                |   |   |   |
|                                           |                     |   |                |   |   |   |
|                                           |                     |   |                |   |   |   |
|                                           |                     |   |                |   |   |   |
|                                           |                     |   |                |   |   |   |
|                                           |                     |   |                |   |   |   |
|                                           |                     |   |                |   |   |   |
|                                           |                     |   |                |   |   |   |
| Open the VMware Host Client documentation |                     |   |                |   |   |   |

| and the state of the state of the |                             |                            |                                                         |                                                      |                 |                |                     |                                  |                        |                     |
|-----------------------------------|-----------------------------|----------------------------|---------------------------------------------------------|------------------------------------------------------|-----------------|----------------|---------------------|----------------------------------|------------------------|---------------------|
| vare esxi                         |                             |                            |                                                         |                                                      |                 |                |                     |                                  | root@192.168.174.128 + | Help - I Q. Search  |
| vigator                           | Iocalhost.localdomain       |                            |                                                         |                                                      |                 |                |                     |                                  |                        |                     |
| lost                              | Cat uCapitar Pagear   99 C  | Vanda Denister Mt   Br C   | had down Be Dahoed                                      | Defease Actions                                      |                 |                |                     | CPU                              |                        | FREE 12.            |
| tanage                            | Get Volenter Server         | anaterragister vin   🛄 o   | Na down                                                 | Reliesin   Se Acauts                                 |                 |                |                     | USE                              | D ST MHz               | CARACITY 12         |
| lonitor                           | Version                     | 6.7.0 (Build 816           | 9922)                                                   |                                                      |                 |                |                     | MEN                              | IORY                   | FREE 4              |
| rtual Machines                    | 0 State                     | Normal (not con            | nected to any vCenter Server)                           |                                                      |                 |                |                     | 115                              | 0.11.00                | CARACITY            |
| orage                             | 1 Optime:                   | 0.01 days                  |                                                         |                                                      |                 |                |                     | 870                              | 84/35                  | FREE AL             |
| etworking                         |                             |                            |                                                         |                                                      |                 |                |                     |                                  | D. 1 41 00             | CARACITY O          |
|                                   |                             |                            |                                                         |                                                      |                 |                |                     | 005                              | 0.14100                | CAPACITY &          |
|                                   | A You are currently using F | SXI in evaluation mode. Th | is license will expire in 60 d                          | lavs.                                                |                 |                |                     |                                  |                        |                     |
|                                   |                             |                            |                                                         |                                                      |                 |                |                     |                                  |                        |                     |
|                                   | * Hardware                  |                            |                                                         |                                                      |                 | - Configuratio | n                   |                                  |                        |                     |
|                                   | Manufacturer                | VMware, Inc.               |                                                         |                                                      |                 | Image profile  |                     | ESXI-6.7.0-8169922-standard (VIV | Iware, Inc.)           |                     |
|                                   | Model                       | VMware7,1                  |                                                         |                                                      |                 | vSphere HAs    | state               |                                  |                        |                     |
|                                   | P CPU                       | 4 CPUs x Intel(R) C        | 4 CPUs x Intel(R) Core(TM) i5-4570 CPU @ 3.20GHz        |                                                      |                 | + vMotion      |                     | Supported                        |                        |                     |
|                                   | Memory                      | 6.06 GB                    |                                                         |                                                      |                 | * System Infor | rmation             |                                  |                        |                     |
|                                   | Persistent Memory           | 0 B                        | Date line on host Sunday January 31, 2021, 21 08:52 UTC |                                                      |                 |                |                     |                                  |                        |                     |
|                                   | Virtual flash               | 0 B used, 0 B capac        | ħγ                                                      | Install date Sunday, January 31, 2021, 20, 51:55 UTC |                 |                |                     |                                  |                        |                     |
|                                   | - 🧟 Networking              |                            |                                                         |                                                      |                 | Asset tag      |                     | No Asset Tag                     |                        |                     |
|                                   | Hostname                    | localhost.localdoma        | n                                                       |                                                      |                 | Serial number  | f                   | None                             |                        |                     |
|                                   | IP addresses                | 1. vmk0: 192.168.17        | 4.128                                                   |                                                      |                 | BIOS version   |                     | VMW71 00V 16722896 B64 20081     | 100651                 |                     |
|                                   |                             | 2. vmk0: fe80: 20c.2       | 9ff.fea9.646b                                           |                                                      |                 | BIOS release   | date                | Monday, August 10, 2020, 03:00:0 | 10 +0300               |                     |
|                                   | DNS servers                 | 1. 192.168.174.2           |                                                         |                                                      |                 |                |                     |                                  |                        |                     |
|                                   | Default gateway             | 192.168.174.2              |                                                         |                                                      |                 | * Performance  | e summary last hour |                                  |                        |                     |
|                                   | IPv6 enabled                | Yes                        |                                                         |                                                      |                 |                |                     |                                  | Consumed host CPU      | Consumed host memor |
|                                   | Host adapters               | 1                          |                                                         |                                                      |                 | 100            |                     |                                  |                        |                     |
|                                   | C Recent tasks              |                            |                                                         |                                                      |                 |                |                     |                                  |                        |                     |
|                                   | Task                        | ~ Tarj                     | jet                                                     | <ul> <li>Initiator</li> </ul>                        | ~ Queued        |                | < Started           | <ul> <li>Result .</li> </ul>     |                        | ~ Completed •       |
|                                   | Update Options              | local                      | host.localdomain                                        | root                                                 | 02/01/2021 00:0 | 1.54           | 02/01/2021 00:08:54 | Completed aucoel                 | ostuly                 | 02/01/2021 00:08:54 |
|                                   | Auto Start Power On         | local                      | host localdomain                                        | root                                                 | 01/31/2021 23:5 | 2.13           | 01/31/2021 23:59:13 | Completed aucos                  | aakuby                 | 01/31/2021 23:59:13 |

### Создание сетевой инфраструктуры

Для проведения лабораторных работ будет использована схема сети, представленная на рисунке

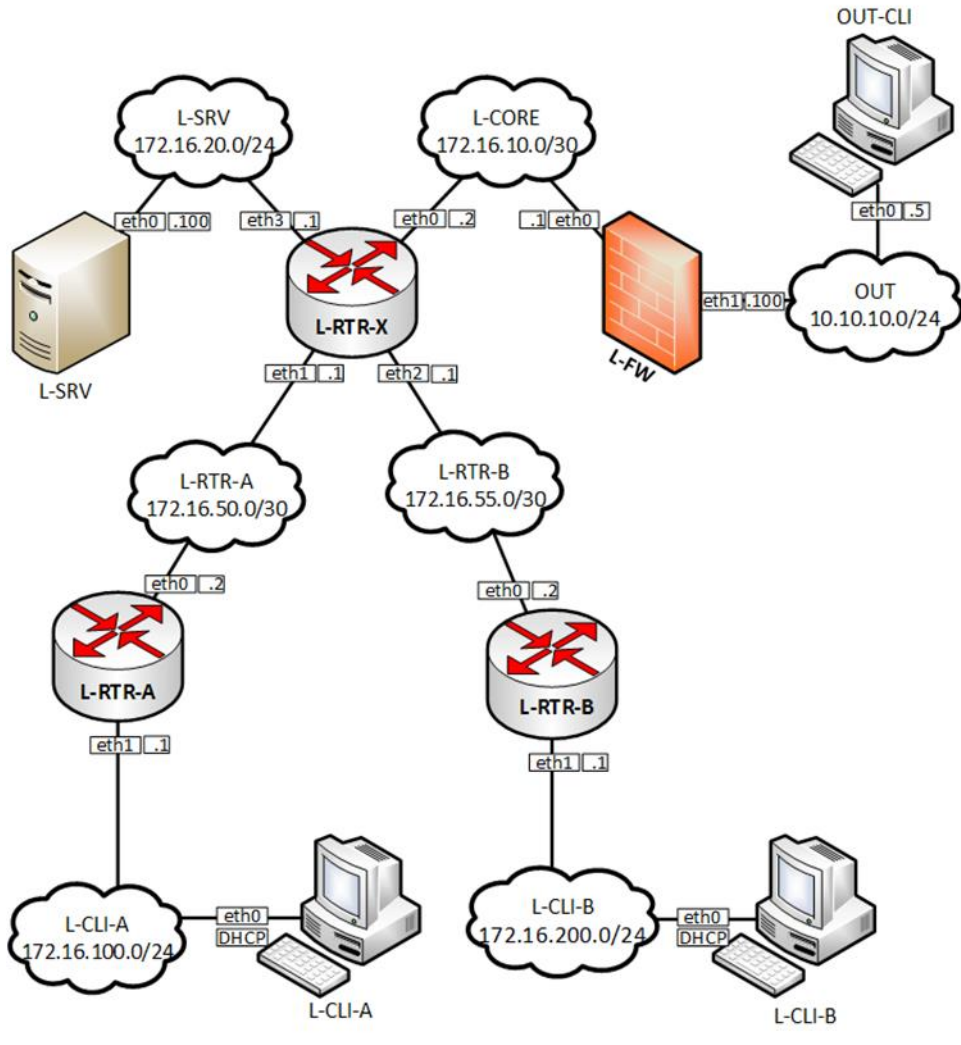

Рисунок 1. Топология сети

Каждое «облако» на схеме представляет собой отдельную подсеть со своим адресным пространством. В системе VMware ESXi реализовать такую топологию возможно с использованием механизма Виртуальных коммутаторов и Групп портов.

Для создания виртуального коммутатора и группы портов необходимо:

1. Нажать на пункт Networking в древовидном списке слева

| vmware <sup>,</sup> ESXi <sup>-</sup> |   |                             |           |             | root@192.168.174.128 👻 | Help 🗕   🝳 Search   |           |
|---------------------------------------|---|-----------------------------|-----------|-------------|------------------------|---------------------|-----------|
| Been Navigator                        |   | 🧕 localhost.localdomain - N | etworking |             |                        |                     |           |
| ✓ Host<br>Manage                      |   | Port groups Virtual sw      | itches    | Physical NI | Cs VMkernel NICs       | TCP/IP stacks Firew | all rules |
| Monitor                               | 0 | Name ~                      | Activ ~   | VLA ~       | Type ~                 | vSwitch ~           | VMs ~     |
| → E Storage                           | 1 | 👰 VM Network                | 0         | 0           | Standard port group    | wSwitch0            | 0         |
| 🛛 👰 Networking                        | 1 | Management Network          | 1         | 0           | Standard port group    | wSwitch0            | N/A       |
|                                       |   |                             |           |             |                        |                     | 2 items 🦼 |
|                                       |   |                             |           |             |                        |                     |           |
|                                       |   |                             |           |             |                        |                     |           |

# 2. Открыть вкладку Virtual switches и нажать Add standard virtual switch

|                   |   |                    |                    | roc               | t@192.168.1/4.128 -         | ·   Help <del>-</del> | Q Search       |
|-------------------|---|--------------------|--------------------|-------------------|-----------------------------|-----------------------|----------------|
| Navigator         |   | 🧕 localhost.locald | omain - Networkin  | g                 |                             |                       |                |
| ▼ 🗐 Host          |   | Port groups        | Virtual switches   | Physical NICs     | VMkernel NICs               | TCP/IP stacks         | Firewall rules |
| Manage<br>Monitor |   | V 🌦 Add standard   | virtual switch 🛛 🔜 | Add uplink 🥒 Edit | settings   CRefree          | sh   🔅 Action:        | s<br>Search    |
| Storage           |   | Name               | ~ Port             | groups            | <ul> <li>Uplinks</li> </ul> | ~ Тур                 | e ~            |
| 🛛 💇 Networking    | 1 | wSwitch0           | 2                  |                   | 1                           | Star                  | ndard vSwitch  |
|                   |   |                    |                    |                   |                             |                       | 1 items 🦼      |

3. Указать имя нового коммутатора, например, *l-core-sw*, и нажать кнопку *Add* 

| Add standard virtual switch - I-core-s | sw              |
|----------------------------------------|-----------------|
| 🔜 Add uplink                           |                 |
| vSwitch Name                           | I-core-sw       |
| MTU                                    | 1500            |
| Link discovery                         | Click to expand |
| ▶ Security                             | Click to expand |
|                                        |                 |
|                                        | Add Cancel      |

### 4. Открыть вкладку Port groups и нажать Add port group

| vmware <sup>®</sup> ESXi <sup>®</sup> |                   |                   |             | root@192.168.174.128 👻 | Help 🗸        | Q Search | -       |
|---------------------------------------|-------------------|-------------------|-------------|------------------------|---------------|----------|---------|
| Navigator                             | ocalhost.localdon | nain - Networking |             |                        |               |          |         |
| ✓ ☐ Host<br>Manage                    | √Port groups V    | irtual switches   | Physical NI | Cs VMkernel NICs       | TCP/IP stacks | Firewal  | l rules |
| Monitor                               | Add port group    | 🥖 Edit settings   | C Refres    | h   💮 Actions          | Q 5           | 3earch   |         |
| > 🛱 Virtual Machines 🛛 🛛 🛛            | Name              | ✓ Activ           | ~ VLA ~     | Туре ~                 | vSwitch       | ~        | VMs ~   |
| 🔿 📑 Storage 📃 1                       | Q VM Network      | 0                 | 0           | Standard port group    | switch0       |          | 0       |
| 🛛 🔮 Networking 👘 🚺 🚺                  | 🧕 Management N    | etwork 1          | 0           | Standard port group    | switch0       |          | N/A     |
|                                       |                   |                   |             |                        |               |          | 2 items |
|                                       |                   |                   |             |                        |               |          |         |

5. Указать имя новой группы портов, например, L-core-gr, и выбрать из списка виртуальных коммутаторов нужный, в нашем случае – это L-core-sw, и нажать кнопку Add

| Add port group - I-core- | gr              |            |
|--------------------------|-----------------|------------|
| Name                     | V I-core-gr     |            |
| VLAN ID                  | 0               |            |
| Virtual switch           | V I-core-sw     |            |
| ▶ Security               | Click to expand |            |
|                          |                 | Add Cancel |

Таким образом, с помощью указанного механизма реализуется следующее правило: группа портов подключается только к одному виртуальному коммутатору, а один виртуальный коммутатор может содержать несколько групп портов.

Подключение виртуальных машин к виртуальным коммутаторам, т.е. создание подсетей, осуществляется с помощью присоединения сетевого адаптера виртуальной машины к нужной группе портов.

## ЗАДАНИЕ НА ЛАБОРАТОРНУЮ РАБОТУ

- 1. Создать виртуальные коммутаторы и группы портов в соответствии с топологией сети на рисунке 1.
- Загрузить образы ОС Debian 10.7 с официального сайта по ссылке <u>https://cdimage.debian.org/debian-cd/current/amd64/bt-dvd/</u>. Загрузить необходимо три образа DVD-1, DVD-2 и DVD-3